## MU EmpCenter: Web Clock Quick Reference for Students

Use a web browser to access EmpCenter 1. https://empcenter.mu.edu/workforce/Logon.do Enter your eMarg User ID and Password. Click Login. Click Go to Web Clock under Time Entry.

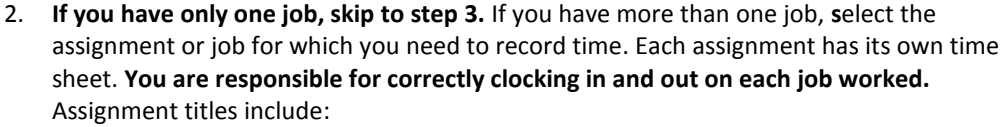

EmpCenter

Password: ....

Marquette University

User ID: Your username

Login

- Job Reference Number or Job ID as the department entered it into JobConnection
- Job Title as entered by the department into JobConnection
- MyJob Employee ID number with a hyphen-then a number to differentiate each job from the others.
- The WebClock screen will open. 3.

Confirm that the job title displayed at the top of the screen is the correct job, or click Switch Assignments to return to your Assignment list and make a different selection.

Click In to record the start of work time or **Out** to record the end of the work period.

A successfully recorded time stamp will be confirmed as shown right:

## Job title **Marquette University** (78552 STUDENT ACCOUNTING CLERK-27725-5) Ð G Switch Assignments In Out G Logout Timesheet

Mon 10/21 09:55 am: In Swipe Recorded Successfully.

## To record Lunch and Unpaid Breaks:

Click **Out** to record the time you stop working and click **In** to record the time you return to work. **Multiple Assignments:** 

Click **Out** of your first job, click **Switch Assignments**, choose the job you are starting, and click **In**.

- Click Logout when you have finished clocking time in the application.
- Click View Time Sheet to review your timesheet 4 each pay period to ensure that there are no exception errors and to assist your supervisor with correcting any incorrect punches. You cannot edit the timesheet. Contact your supervisor for any timesheet changes needed.

If you review your timesheet right after you have punched, you will see the punch recorded for that job as a **Clock** Pay Code until an **Out** punch is recorded. When the **Out** punch completes that "slice" of time, it calculates your Reg (Worked) hours. The Reg (Worked) hours will be sent to MyJob for payment.

The timesheet displays the Time Entry tab (your timesheet) at the top of the screen and the Exceptions and Results tabs at the bottom.

| ÇtEmpCenter 🏠                                                                                                    | Home 📀               | Help                 | y Time Entry: |
|----------------------------------------------------------------------------------------------------|----------------------|----------------------|---------------|
| 09/08/2013 - 09/21/2013 1                                                                                                    | Save                 | More • Tai           | ble View ·    |
| Time Entry                                                                                                    |                      |                      |               |
| S M T W T S M T W T S S M T W T S S M T W T S S M T W T S S M T W T S S M T W T S S M T W T S S M T W T S S M T W T S S M T W T S S M T W T S S M T W T S S M T W T S S M T W T S S M T W T S S M T W T S S M T M S S |                      |                      |               |
| Pay Code                                                                                                    | Sun<br>09/15         | Mon<br>09/16         | Tue<br>09/17  |
| Reg (Worked)                                                                                                    | 10:00 am             | 05:45 pm             |               |
| Clock                                                                                                    | 09:58 am<br>12:13 pm | 05:40 pm<br>05:59 pm |               |
| Worked (Other Assignment)                                                                                                    | 3.50                 | 0.50                 | 2.25          |
| Total                                                                                                    | 2.25                 | 0.25                 | 0.00          |
| Exceptions Results<br>Date Exce                                                                                                    | ption Message        |                      |               |
|                                                                                                    |                      | No exc               | ceptions.     |

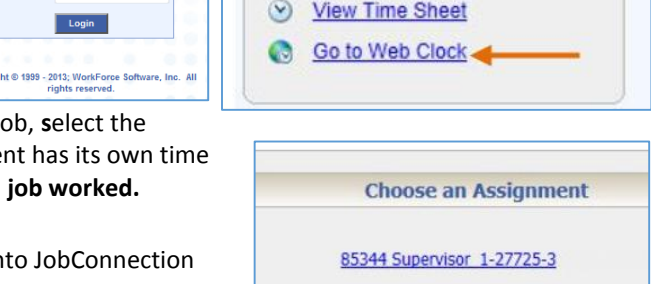

Time Entry

Y

86206 Student Employment Clerk III-27725-4 78552 STUDENT ACCOUNTING CLERK-27725-5